# MANUALE PRATICO PER L'INSTALLAZIONE E L'UTILIZZO DI DHAPP

# COS'E' DHAPP E REQUISITI MINIMI

Digital Hub App (DHAPP) è una semplice applicazione che ti permette di emettere Fatture e Note di accredito ed inviarle al Sistema di Interscambio dell'Agenzia delle Entrate (SdI) attraverso Digital Hub Zucchetti.

Una volta in possesso delle credenziali Digital Hub Zucchetti (ricevute via mail) potrai creare ed inviare i tuoi documenti nel formato previsto dall'Agenzia delle Entrate (file xml), monitorarne la fase di invio e ricezione delle risposte inviate da SdI.

Potrai anche visualizzare e scaricare i documenti elettronici che ti hanno inviato i tuoi fornitori tramite il Sistema di Interscambio e trasformarli in formato Pdf.

DHAPP permette l'emissione di fatture elettroniche solo nei confronti di soggetti privati (aziende, società private, professionisti, persone fisiche). Con DHAPP non è pertanto possibile emettere fatture elettroniche alle Pubbliche amministrazioni.

Ai fini della corretto utilizzo dell'App. DHAPP risultano necessari i seguenti requisiti tecnici:

- connessione ad internet;
- sistema operativo Windows 7 o superiori.

# COME INSTALLARE DHAPP

- 1. Connettersi al seguente link http://www.zucchettistore.it/zstore/cms/dh-app.html
- 2. Eseguire il download dell'App.

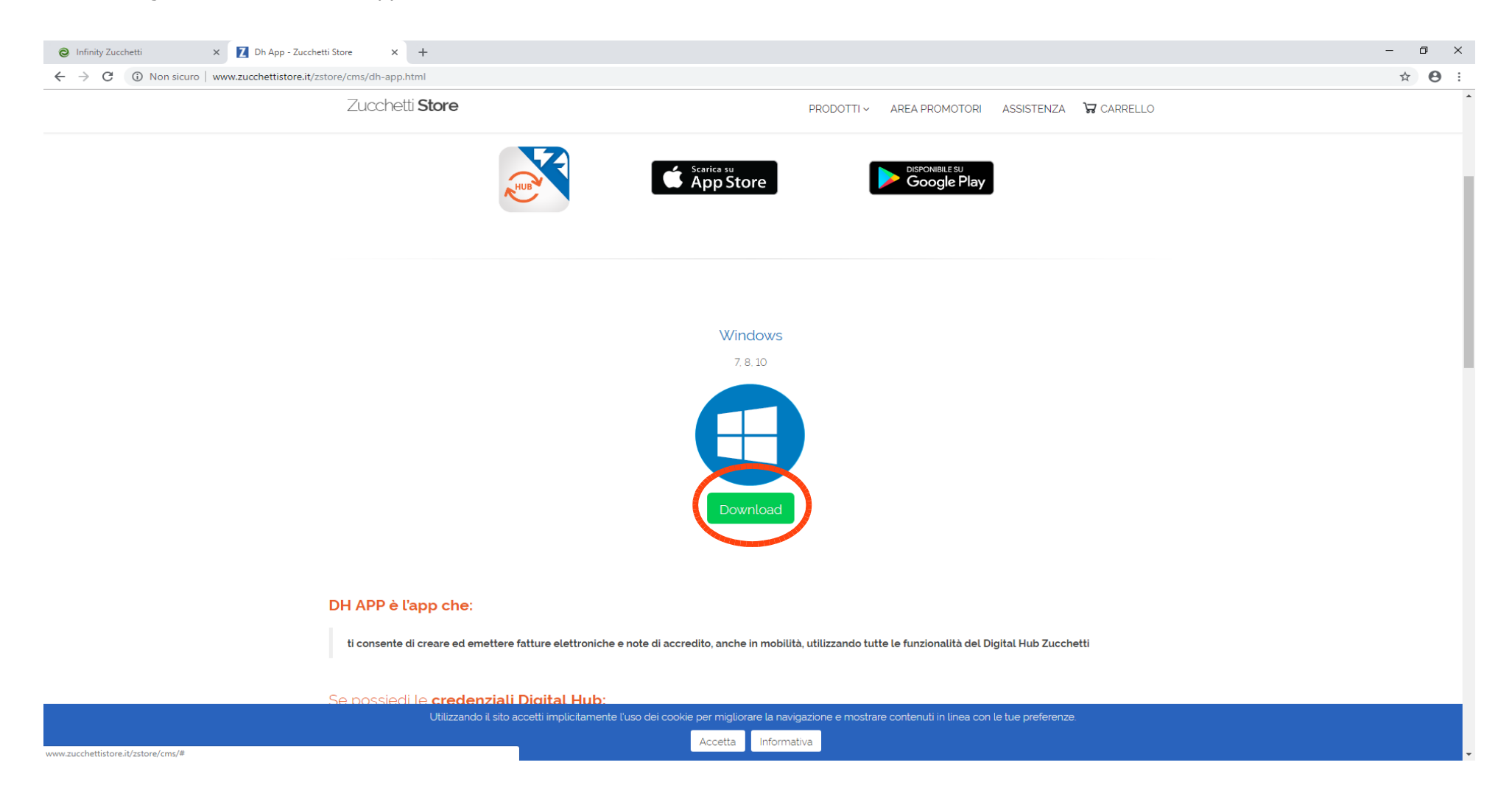

- 3. Una volta terminato il download, eseguire il file
- 4. A questo punto apparirà la seguente maschera: cliccare su "Avanti"

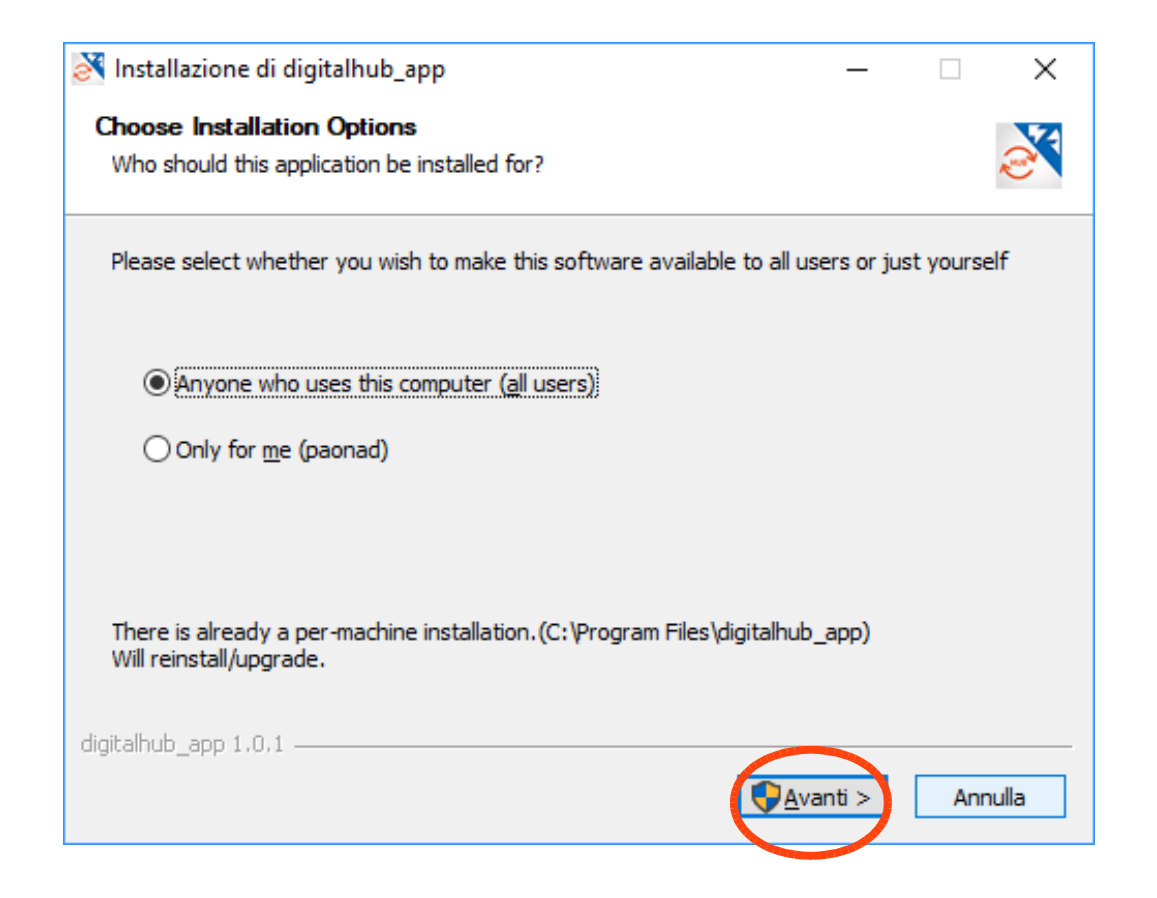

5. Cliccare su "Installa" e, ad installazione completata, su "Chiudi"

| 🔀 Installazione di digitalhub_app                                                                                                    | —            |      | ×     |
|----------------------------------------------------------------------------------------------------|--------------|------|-------|
| Selezione cartella installazione                                                                                                    |              |      |       |
| Seleziona la cartella nella quale installare digitalhub_app.                                                                                                    |              |      | 2     |
| Questa procedura installerà digitalhub_app in questa cartella.<br>Per installare in una cartella diversa, seleziona 'Sfoglia' e scegli un'altra<br>Per avviare l'installazione, seleziona 'Installa'. | cartella.    |      |       |
| Cartella destinazione<br>C:\Program Files\digitalhub_app                                                                                                    | S <u>f</u> o | glia |       |
| digitalhub_app 1.0.1                                                                                                    | alla         | An   | nulla |

6. Una volta installato, fate doppio click sull'icona sul desktop

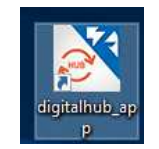

 Si aprirà la seguente schermata. Cliccate sul quadratino in alto a sinistra (punto 1) e successivamente sulla voce "Cedente/ prestatore" (punto 2)

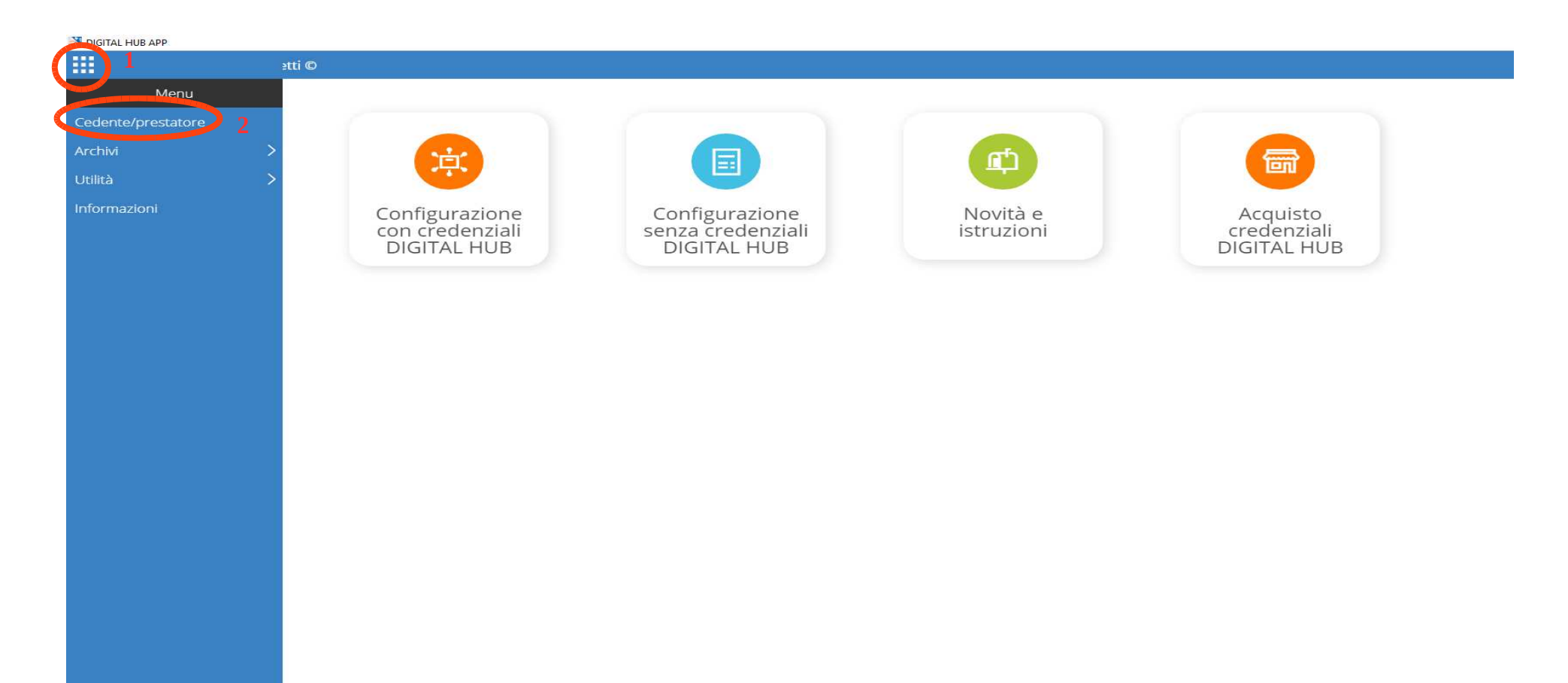

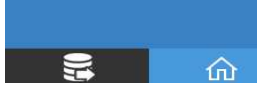

8. Cliccare il tasto F3 sulla tastiera oppure il simbolo di modifica evidenziato sulla destra ed inserire i dati della vostra azienda / ditta

individuale

| MIGITAL HUB APP        |                                           |
|------------------------|-------------------------------------------|
| Visualizza Cedente/p   | prestatore                                |
| Dati generali Altri da | ati Digital hub                           |
| Tipo soggetto          | Azienda 🔹                                 |
| Denominazione          | Ragione sociale                           |
| Partita IVA            | IT - Id Codice cedente/p                  |
| Codice fiscale         | Codice fiscale cedente/prest              |
| Regime Fiscale         | Ordinario •                               |
| Codice EORI            | numero del Codice EORI (Ecor              |
| Sede                   |                                           |
| Indirizzo              | Indirizzo della sede cedente o prestatore |
| Numero civico          | Numero civico                             |
| CAP                    | Cap                                       |
| Comune                 | Comune cedente/prestatore                 |
| Provincia              |                                           |
| Nazione                | IT - ITALIA                               |
| Iscrizione REA         |                                           |
| Provincia ufficio      |                                           |
| Numero di iscrizione   | numero di iscrizione al registro de       |
| Capitale sociale       | 0,00                                      |
|                        | Socio unico                               |
|                        | 回 In liquidazione                         |
| Contatti               |                                           |
| Telefono               | contatto telefonico fis                   |
| releichic<br>Eav       | numero di fax                             |
| Indirizzo mail         | indirizzo di posta elettropica            |
|                        |                                           |

9. Nella compilazione delle varie voci fare attenzione al proprio "Regime fiscale". Tendenzialmente inserire "Ordinario" oppure "Agricoltura e attività connesse e pesca".

| M DIGITAL HUB APP                 |                                                                       |
|-----------------------------------|-----------------------------------------------------------------------|
| Modifica Cedente/pr               | estatore                                                              |
| Dati generali Altri da            | ti Digital hub                                                        |
| Tipo soggetto                     | Azienda 🔹                                                             |
| Denominazione                     | Agriverde Cia Srl                                                     |
| Partita IVA                       | IT - 01393750227                                                      |
| Codice fiscale                    | 01393750227                                                           |
| Regime Fiscale                    | Ordinario 🔻                                                           |
| Codice EORI                       | numero del Codice EORI (Ecor                                          |
| Sede                              |                                                                       |
| Indirizzo                         | via ezio maccani                                                      |
| Numero civico                     | 199                                                                   |
| CAP                               | 38121                                                                 |
| Comune                            | trento                                                                |
| Provincia                         | TN - TRENTO                                                           |
| Nazione                           | IT - ITALIA                                                           |
| Iscrizione REA                    |                                                                       |
| Provincia ufficio                 | •                                                                     |
| Numero di iscrizione              | numero di iscrizione al registro de                                   |
| Capitale sociale                  | 0,00                                                                  |
|                                   | 🔲 Socio unico                                                         |
|                                   | 🔲 In liquidazione                                                     |
| Contatti                          |                                                                       |
| Telefono                          | contatto telefonico fis                                               |
| FAX                               | numero di fax                                                         |
| Indirizzo mail                    | amministrazione@cia.tn.it                                             |
| Telefono<br>FAX<br>Indirizzo mail | contatto telefonico fis<br>numero di fax<br>amministrazione@cia.tn.it |

10. Cliccare su "Altri dati" e completare la sezione con i propri dati:

- a) Attività svolta: generica
- b) Esigibilità Iva: immediata, salvo casi particolari
- c) Riferimenti bancari: inserire le proprie coordinate bancarie (importante se si vuole che appaiano in fattura!)

| M DIGITAL HUB APP                                                                                                    | o × |
|----------------------------------------------------------------------------------------------------|-----|
| Modifica Cedente/prestatore                                                                                                    |     |
| Dati generali Alterizian Digital Nuo                                                                                                    |     |
| Attività svolta Generica  Catcività svolta VA ad esigibilità immediata Rif. amministrativo codice identificato dei cedente / 1                                                                              |     |
| Terzo intermediario                                                                                                    |     |
| Tipo soggetto Nessuno •                                                                                                    |     |
| Riferimenti bancari                                                                                                    |     |
| Beneficiario       Enerificiario         Lancto finanziario       CASSA RURALE ALTO GARDA         IBAN       IT80P0801601801000031350502         ABI       08016         CAB       01         BIC       BIC |     |

# 11. Recuperare le credenziali personale ricevute via mail dal mittente noreply.dhz@zucchetti.it

| 🐼 Posta in arrivo [1/9] - Agriverde- 🗙 🕥 Infinity Zucchetti 🗙 🕒 MANUALE PORTALE CIA PER CLI 🗙 +                                                                                                   |
|----------------------------------------------------------------------------------------------------|
| ← → C ③ https://mail.cia.tn.it/webmail/                                                                                                    |
| 🗰 App 🐹 Agriverde-Cia WebCl 附 🕅 💏 FPC 2.0   Portale Nazi 🤐 Il Sole 24 Ore 🗄 El Eutekne.info 🥥 ConsulenzaAgricola 🕮 AdE - Cass Fiscale 💼 Ateco 2007 🗋 WebMail PEC 🎦 Ch                             |
| ⊠ Fw: Digital Hub: invio credenziali accesso appli                                                                                                    |
|                                                                                                    |
| Oggetto Fw: Digital Hub: invio credenziali accesso applicazione mobile                                                                                                    |
| B I ∐ Carattere ▼ ≣ ∺ + / **>                                                                                                    |
| Da: noreply.dhz@zucchetti.it<br>Data: 10/12/2018 15:26<br>Oggetto: Digital <u>Hub</u> : invio credenziali accesso applicazione mobile                                                             |
| con la producione di comunicari e le credenziali di accesso ai servizi estesi di <b>Digital Hub Zucchetti</b> :                                                                                   |
| Utente: app@agriverdeciasrl     Password: 22QXXZWY     Partita IVA: 01393750227                                                                                                    |
| Le credenzian in questione potranno essere utilizzate in DHApp, l'applicazione con la quale potrà gestire in mobilità le sue fatture elettroniche attive e passive. Trova DHApp ai seguenti link: |
| > per Android QUI<br>> per iOS (Apple) QUI<br>> per Windows (installazione su PC) QUI                                                                                                    |
| Cogliamo l'occasione per augurarLe buon lavoro.                                                                                                    |

Cordiali saluti

### DIGITAL HUB ZUCCHETTI

Il contenuto di questa e-mail e degli eventuali allegati, è strettamente confidenziale, non producibile in giudizio e destinato alla/e persona/e a cui è indirizzato. Se avete ricevuto per errore questa email, Vi preghiamo di segnalarcelo immediatamente e di cancellarla. È fatto divieto di copiare e divuk indicate nella presente email, potrà essere perseguito ai sensi di legge. Si informa che per l'esercizio dei diritti previsti dagli att; 15 e 🐒 del Regolamento UE 2016/679 (GDPR), è possibile rivolgersi al seguente indirizzo: Ufficio.privacy@zucchetti.it 12. Inserirle negli appositi spazi "Login", "Password", "Mail login recupero dati" e deselezionare il campo "Firma documenti"

| 🛃 DIGITAL HUB APP                                                                                                    | – 0 ×       |
|----------------------------------------------------------------------------------------------------|-------------|
| Modifica Cedente/prestatore                                                                                                    | <b>a</b> C. |
| Dati generali Altri dati Digital hub                                                                                           |             |
| Login app@agriverdeciasrl<br>Stword 22QXXZWY<br>Recupera dati cedente/prestatore da DIGITALHUB<br>Frogressivo invio Progressiv |             |
| Servizio Zucchetti recupero dati cliente da Partita IVA                                                                        |             |
| Mail login recupero da Camministrazione@cia.tn.it<br>Crea nuova registrazione                                                  |             |
| Codice accesso al servizio GUID                                                                                                |             |

- 13. Cliccare su "Recupero dati cedente/prestatore" (punto 1)
- 14. Apparirà una maschera di conferma dell'avvenuto inserimento dei dati: cliccare "OK" (punto 2)
- 15. Cliccare poi il tasto F10 della tastiera oppure l'icona evidenziata in alto a destra per salvare (punto 3)

| M DIGITAL HUB APP                                       |   |                                                       | - |
|---------------------------------------------------------|---|-------------------------------------------------------|---|
| Modifica Cedente/prestatore                             |   |                                                       |   |
| Dati generali Altri dati Digital hub                    |   |                                                       |   |
| Login app@agriverdeciasrl                               |   |                                                       |   |
| Password 220CP7WY                                       |   |                                                       |   |
| 1 Recupera dati cedente/prestatore da DIGITALHUB        |   |                                                       |   |
| Progressivo invio Progressivi                           |   |                                                       |   |
| Servizio Zucchetti recupero dati cliente da Partita IVA |   |                                                       |   |
| Mail login recupero dati amministrazione@cia.tn.it      |   |                                                       |   |
| Crea nuova registrazione                                |   |                                                       |   |
| Codice accesso al servizio GUID                         |   |                                                       |   |
|                                                         |   |                                                       |   |
|                                                         |   | digitalhub_app X                                      |   |
|                                                         | 2 | Recupero dati cedente/prestatore avvenuto conclusione |   |
|                                                         | 2 | ОК                                                    |   |
|                                                         |   |                                                       |   |

16. La configurazione iniziale è terminata (questa procedura non dovrà più essere ripetuta)

# **IMPOSTAZIONI INIZIALI**

1. Prima di procedere con l'emissione delle fatture, cliccare su "Digital Hub"

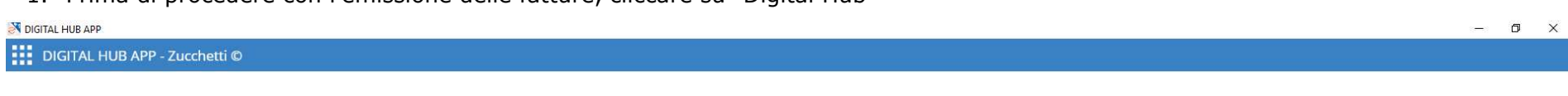

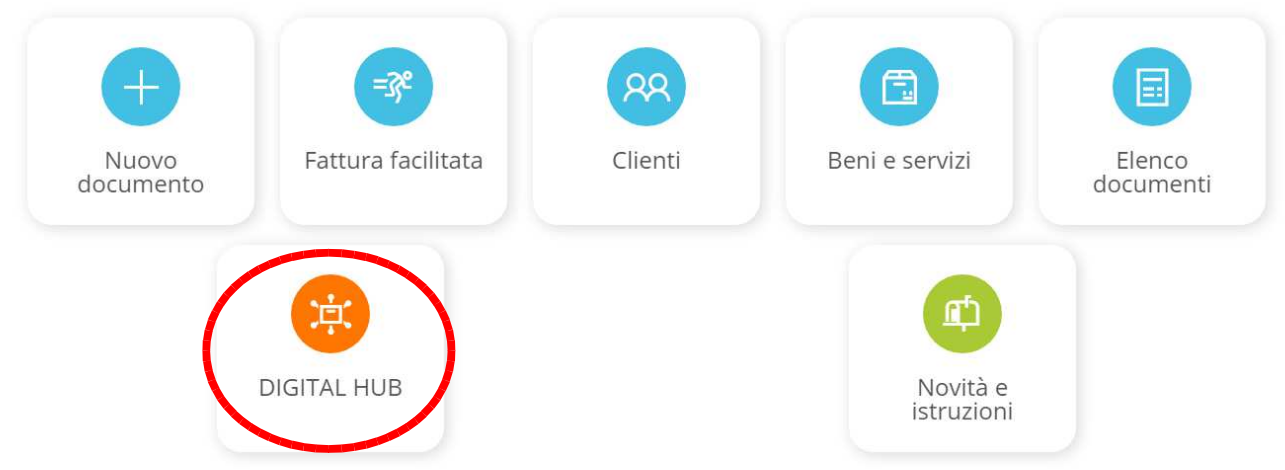

# 2. Cliccare su "Da inviare"

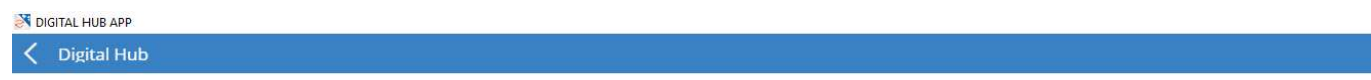

| 0                |    |
|------------------|----|
| da inviare       | (  |
| con errore       | (  |
| in attesa Sdi    | (  |
| consegnate       | .( |
| non recapitabili | (  |

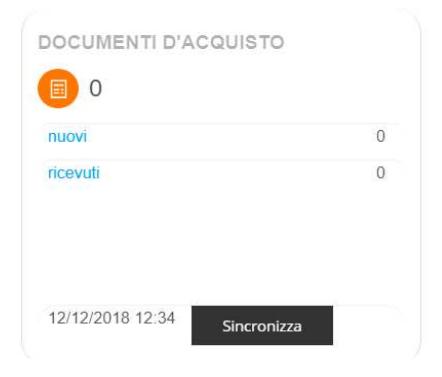

3. Cliccare sull'icona evidenziata in alto a destra (punto 1) e verificare che le impostazioni siano come quelle riportate di seguito (punto 2)

|                     |             | - 0 ×                          |
|---------------------|-------------|--------------------------------|
| tal Hub             |             |                                |
|                     |             | 1 Invia                        |
|                     |             | Da inviare                     |
|                     |             | 2 DH firma documenti           |
| IE 🕹 INTESTATARIO 🚦 | DOCUMENTO : | STATO : DH conferma automatica |
|                     |             |                                |
|                     |             |                                |
|                     |             |                                |

# COME SI USA: LA FATTURAZIONE

Tornare alla schermata iniziale e cliccare su nuovo documento

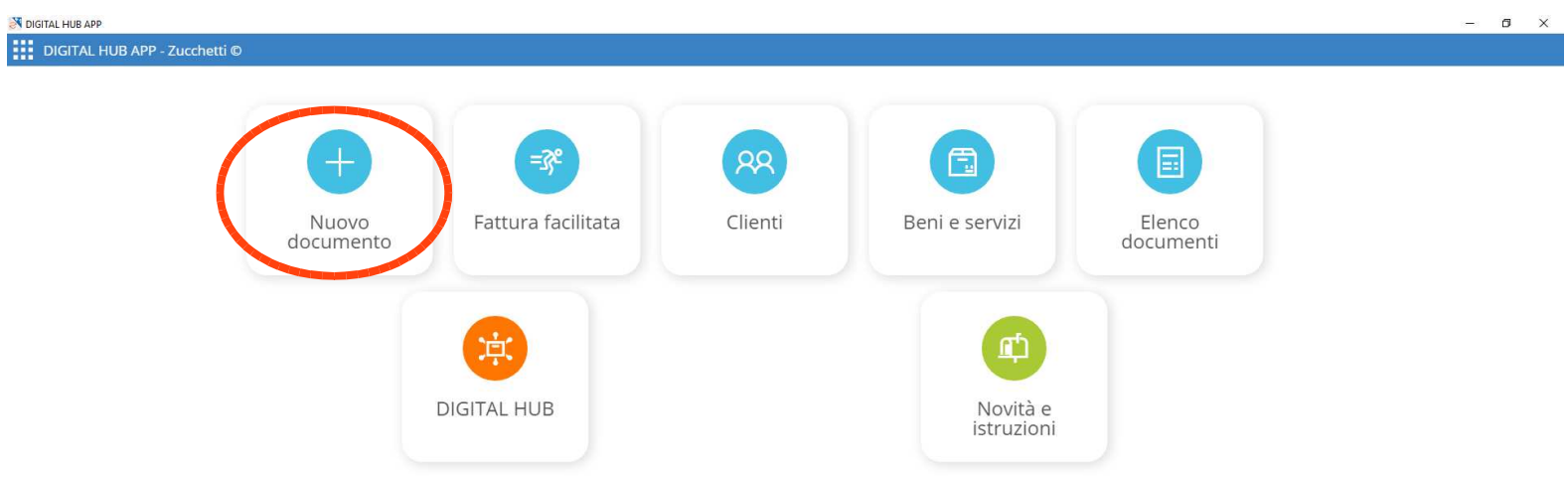

- 1. Impostare il documento compilando le varie voci:
  - a) "Tipo documento": fare attenzione alla tipologia (fattura, nota di credito, ecc.)
  - b) "Numero" della fattura che deve sempre seguire una numerazione univoca e progressiva (1,2,3,4 ...). Nel caso vi siano più sezionali di fatturazione oppure contabilità separate dovrà essere indicato anche il numero di serie (per l'emissione della fattura 1 per attività non occasionale di sgombero neve, al fine di differenziarla dalla ft. 1 di cessione di beni (mele, uva, ecc.), si dovrà indicare ad es. numero 1 e serie N)
  - c) Cliccare prima sul campo "Ragione sociale o partita IVA" e poi sulla lente di ingrandimento per procedere con l'inserimento dell'anagrafica cliente

| 🔀 DIGITAL HUB APP                                                                                                    |      |          |         |        | – 0 ×       |  |
|----------------------------------------------------------------------------------------------------|------|----------|---------|--------|-------------|--|
| Nuovo Documento                                                                                                    |      |          |         |        |             |  |
| Tipo     TD01 - Fattura     Da inviare       Numero     2     Serie     del       11/12/2018       Cliente / partita IVA     Q |      |          |         |        |             |  |
|                                                                                                    | U.M. | OUANTITÀ | PREZZO  | SCONTO | VALORE RIGA |  |
| 10                                                                                                    |      | 0,00000  | 0,00000 | 0,00   | 0,00        |  |
|                                                                                                    |      |          |         |        |             |  |
| Totale 0,00                                                                                                    |      |          |         |        |             |  |

∨ Riepilogo

- 2. Inserire i dati del cliente, facendo attenzione ad inserire o il codice HUB o la PEC del cliente (forniti dal cliente stesso)
- 3. Salvare premendo il tasto F10 della tastiera oppure cliccando sull'icona evidenziata in alto a destra per salvare

| NIGITAL HUB APP          |                    |                                   |
|--------------------------|--------------------|-----------------------------------|
| Kuovo Cliente            |                    |                                   |
| Dati cliente Altri dat   |                    |                                   |
| Soggetto                 | Azienda            | T                                 |
| Denominazione            | Pinco Pallo Srl    |                                   |
| Partita Iva              | 01234567899        | Partita Iva potenzialmente errata |
| Codice fiscale           | 01234567899        |                                   |
| Sede                     |                    |                                   |
| Indirizzo                | via pinco pallo    |                                   |
| Numero civico            | 99                 |                                   |
| CAP                      | 38122              |                                   |
| Provincia                | TN - TRENTO        | •                                 |
| Località                 | trento             |                                   |
| Nazione                  | IT - ITALIA        | T                                 |
| Fatturazione elettronica |                    |                                   |
| Codice destinatario      | CAFX85F            |                                   |
| Indirizzo mail Pec       | Pec del destinatar | rio del documento                 |
| Contatti 🖂 Dati co       | mmorciali 🖃        |                                   |
| Contatti 🕂 Dati to       | ininerciali 🕂      |                                   |

# 4. Una volta salvato il cliente, si dovrà cliccare sulla freccia evidenziata in rosso per importare i dati cliente in fattura

| DIGITAL HUB | APP             |       |            |               | - 0 ×     |
|-------------|-----------------|-------|------------|---------------|-----------|
| K Elenco    | Clienti         |       |            | D Cerca       | + 🖽 …     |
|             | DENOMINAZIONE 🕹 | PR. : | LOCALITÀ : | TIPO SOGGETTO | PREFERITO |
| 5 :         | Pinco Pallo Srl | TN    | trento     | Azienda       | ☆         |
|             |                 |       |            |               |           |

- 5. Cliccare poi sulla voce "Dati aggiuntivi" e inserire le modalità e le tempistiche di pagamento (punto 1)
- 6. Cliccare sul simbolo + per inserire il rigo relativo ad importo e tipologia merce (punto 2)

| Tipo                  | TD01 - Fattura                                                           | <ul> <li>Provvisorio</li> </ul> | ×    |          |        |        |             |
|-----------------------|--------------------------------------------------------------------------|---------------------------------|------|----------|--------|--------|-------------|
| Numero                | 1 / N del 10/12                                                          | 2/2018                          |      |          |        |        |             |
| Cliente / partita IVA | Pinco Pallo Srl                                                          | 1.                              |      |          |        |        |             |
| $\frown$              | via pinco pallo, 99<br>38122 trento (TN)<br>Codice destinatario: CAFX85F |                                 | "    |          |        |        |             |
| Dati aggiuntivi 📋     | Riferimenti 🛨                                                            |                                 |      |          |        |        |             |
| Pigamento             | Bonifico                                                                 | *                               |      |          |        |        |             |
| Condizioni            | Pagamento completo 🔹                                                     | dal 10/01/2019                  |      |          |        |        |             |
| IVA predefinita       |                                                                          | ¥                               |      |          |        |        |             |
| Valuta                | EUR - Euro                                                               |                                 |      |          |        |        |             |
| Note                  |                                                                          |                                 | le.  |          |        |        |             |
| Causale               | Causale                                                                  |                                 |      |          |        |        |             |
|                       | 🔲 Art.73                                                                 |                                 |      |          |        |        |             |
|                       | 📄 Bollo virtuale                                                         |                                 |      |          |        |        |             |
| RIGA BENI E SEF       | RVIZI                                                                    |                                 | U.M. | QUANTITÀ | PREZZO | SCONTO | VALORE RIGA |

| 15,00 | Totale |    |
|-------|--------|----|
|       |        | 70 |

- 7. Inserire i dati relativi alla fattura nei diversi campi
- 8. Per creare un tipo "Bene / servizio" standard è necessario cliccare nel campo "Bene / servizio" e poi sulla lente di ingrandimento

| M DIGITAL HUB APP                                                          | - | ٥ | × |
|----------------------------------------------------------------------------|---|---|---|
| Edit row Documenti dettaglio                                               |   | B |   |
| Bene/servizio Um. Descrizione prodotto Um. Quantità 0,00000 Prezzo 0,00000 |   |   |   |
| Sconti/maggior. % 0,00                                                     |   |   |   |
| Vatura IVA Natur<br>Valore di riga 0,00                                    |   |   | l |
|                                                                            |   |   |   |

# 9. Cliccare sul simbolo +

| TIGITAL HUB APP         |                 |             |             |           |  |  |  |  |
|-------------------------|-----------------|-------------|-------------|-----------|--|--|--|--|
| C Elenco Beni e servizi |                 |             |             |           |  |  |  |  |
|                         | BENE/SERVIZIO 🕹 | TIPO :      | DESCRIZIONE | PREFERITO |  |  |  |  |
| $\rightarrow$           | ρ.              | Descrittivo |             | 公         |  |  |  |  |
|                         |                 | Libero      |             | ☆         |  |  |  |  |
|                         | Mele            | A quantità  | Mele Golden | ☆         |  |  |  |  |
|                         | SPESA           | A valore    | Spesa       | ☆         |  |  |  |  |
|                         |                 |             |             |           |  |  |  |  |

# 10. Inserire il dettaglio della merce e/o dei beni venduti e poi salvare cliccando il simbolo del dischetto in alto a destra

| DIGITAL HUB APP              | AL HUB APP                    |    |   |  |  |
|------------------------------|-------------------------------|----|---|--|--|
| Nuovo Beni e serviz          |                               |    |   |  |  |
| Codice prodotto              | Mele                          |    | • |  |  |
| Tipo                         | A quantità                    | ۲  |   |  |  |
| Descrizione                  | Mele Golden                   |    |   |  |  |
| Descrizione supp.            | Descrizione supplementare     |    | 1 |  |  |
| Unità di misura              | kg - Kilogrammi               | ۲  |   |  |  |
| Codice IVA                   | Iva 4%                        | ·* |   |  |  |
| Altri dati                   |                               |    |   |  |  |
| Quantità predefinita         | 100,000                       |    |   |  |  |
| Prezzo                       | 0,30000                       |    |   |  |  |
| Tipo cessione prestazione    | Normale                       | •  |   |  |  |
| Tipologia di codice articolo | Codice tipo                   |    |   |  |  |
| Valore di codice articolo    | Codice valore                 |    |   |  |  |
|                              | 🕑 Inserire date di competenza |    |   |  |  |

# 11. Cliccare sulla freccia per importare il dettaglio del bene / servizio oggetto di cessione

| M DIGITAL HUB APP       |             |             |           |  |  |  |  |  |  |
|-------------------------|-------------|-------------|-----------|--|--|--|--|--|--|
| C Elenco Beni e servizi |             |             |           |  |  |  |  |  |  |
| BENE/SERVIZIO 🕹         | TIPO :      | DESCRIZIONE | PREFERITO |  |  |  |  |  |  |
| *1                      | Descrittivo |             | ☆         |  |  |  |  |  |  |
| Lar.                    | Libero      |             | ☆         |  |  |  |  |  |  |
| D Mele                  | A quantità  | Mele Golden | ☆         |  |  |  |  |  |  |
| SPESA                   | A valore    | Spesa       | ☆         |  |  |  |  |  |  |
| fdsf                    | A quantità  |             |           |  |  |  |  |  |  |

# 12. Inserire l'importo fattura

| UB APP                         |                |  |
|--------------------------------|----------------|--|
| W Documenti dettaglio          |                |  |
| Bene/servizio Mele             | •              |  |
| Descrizione Mele Golden        |                |  |
| U.m. kg - Kilogrammi           | •              |  |
| Quantità 50,000                |                |  |
| Data inizio periodo 10/12/2018 |                |  |
| Data fine periodo 10/12/2018   |                |  |
| Prezzo 0,30000                 |                |  |
|                                |                |  |
| Sconti/maggior. % 0,00         |                |  |
| IVA 4 - Iva 4%                 | x <sup>*</sup> |  |
|                                |                |  |

13. Cliccare poi F10 oppure sul simbolo del dischetto in alto a destra per salvare la fattura

# COME INVIARE LA FATTURA

1. Tornare alla pagina iniziale e cliccare su Digital Hub.

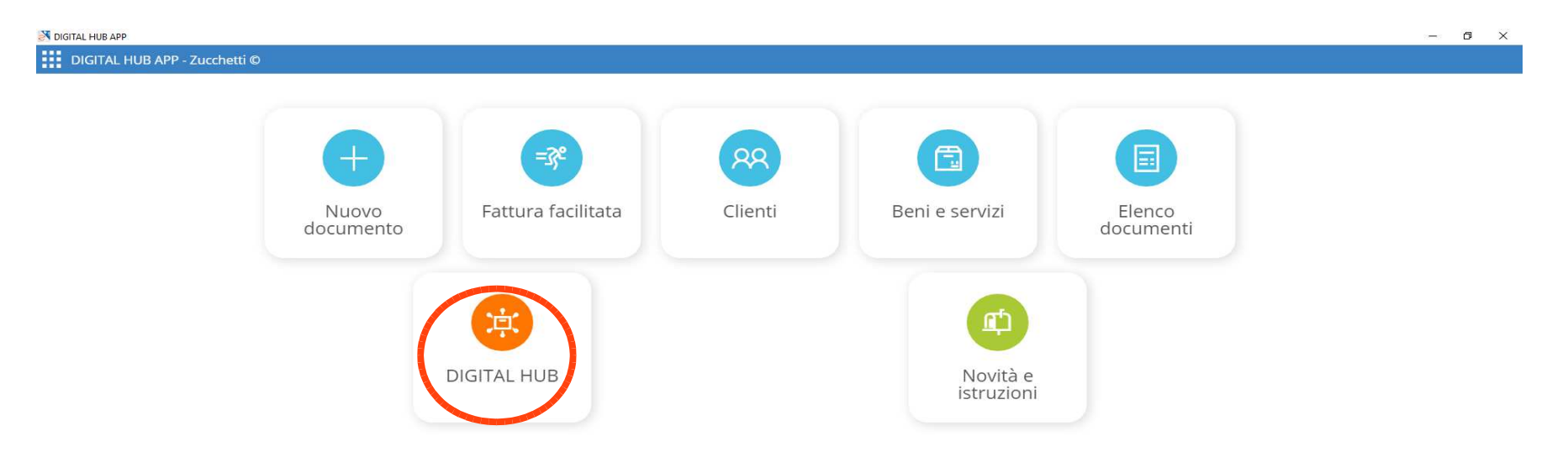

2. Una volta apparsa la seguente schermata, cliccare su sincronizza. Da questo momento la fattura verrà caricata sul portale di Zucchetti che procederà in autonomia all'invio della fattura stessa.

| M DIGITAL HUB APP |                      |   |                              | - 0 | × |
|-------------------|----------------------|---|------------------------------|-----|---|
| C Digital Hub     |                      |   |                              |     |   |
|                   |                      |   |                              |     |   |
|                   |                      |   |                              |     |   |
|                   | DOCUMENTI DI VENDITA |   | DOCUMENTI D'ACQUISTO         |     |   |
|                   | 0                    |   | 0                            |     |   |
|                   | da inviare           | 0 | nuovi                        | 0   |   |
|                   | con errore           | 0 | ricevuti                     | 0   |   |
|                   | in attesa Sdi        | 0 |                              |     |   |
|                   | consegnate           | 0 |                              |     |   |
|                   | non recapitabili     | 0 |                              |     |   |
|                   | Sincronizza          |   | 10/12/2018 17:07 Sincronizza |     |   |
|                   |                      |   |                              |     |   |

# VISUALIZZAZIONE DELLE FATTURE EMESSE/RICEVUTE IN FORMATO PDF

- 1. Nella schermata iniziale cliccare su "Elenco documenti"
- 2. Una volta fatto, apparirà l'elenco delle fatture predisposte. Cliccare sulla data della ft. da visualizzare

| N DI | S DIGITAL HUB APP          |       |                 |                 |             |      |  |  |
|------|----------------------------|-------|-----------------|-----------------|-------------|------|--|--|
| <    | lenco Documenti di vendita |       |                 |                 |             | ii … |  |  |
|      | DATA ネ NUMERO ネ            | SERIE | DENOMINAZIONE   | TOTALE : TIPO : | STATO :     |      |  |  |
|      | 10-12-2018                 | 1     | Pinco Pallo Srl | 31,20 Fattura   | Provvisorio |      |  |  |
| >    | 10-12-2018                 | 1 N   | Pinco Pallo Srl | 31,20 Fattura   | Provvisorio |      |  |  |

3. Cliccare sul simbolo stampante in alto a destra per visualizzare (ed eventualmente stampare) la fattura

| M DIGITAL HUB APP     |                                                               |                  |      |          |         |        | - 0 🔨       |
|-----------------------|---------------------------------------------------------------|------------------|------|----------|---------|--------|-------------|
| Visualizza Document   | 0                                                             |                  |      |          |         |        | く / 合       |
| Tipo                  | TD01 - Fattura                                                | Provvisorio      | Ŧ    |          |         |        |             |
| Numero                | 1 / N                                                         | del 10/12/2018   |      |          |         |        |             |
| Cliente / partita IVA | Pinco Pallo Srl                                               | •                |      |          |         |        |             |
|                       | via pinco pallo, 99<br>38122 trento (TN)<br>Codice destinatar | )<br>io: CAFX85F |      |          |         |        |             |
| Dati aggiuntivi 🛨 R   | iferimenti 🛨                                                  |                  | U.M. | QUANTITÀ | PREZZO  | SCONTO | VALORE RIGA |
| 10 Mele - M           | ele Golden                                                    |                  | kg   | 100,000  | 0,30000 | 0,00   | 30,00       |
| Totale                | 3                                                             | 0,00             |      |          |         |        |             |
| ∨ Riepilogo           |                                                               |                  |      |          |         |        |             |